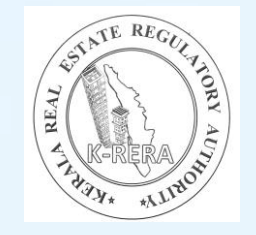

# Kerala Real Estate Regulatory Authority

#### **Promoter and Project Registration**

Designed and developed by MahaIT PMU Consultancy Support – IIITM-K Hosted At State Data Centre (SDC)

#### AGENDA

- Introduction
- Message from Chairman
- Over view of online application
- Training and hands on application registration

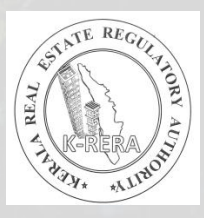

To full fill the duties and responsibilities as a promoter as mentioned in the Act, K-RERA in collaboration with Maharashtra IT Corporation and IIITM-K has developed an online web portal.

• Here, promoters need to fill in all the details regarding the proposed project including status of the project, in time-to-time.

• Once approved by the Authority, these details along with the certificate will be published in the Authority website for public viewing.

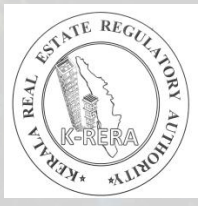

#### **OVERVIEW**

- Real Estate (Regulation and Development) Act, 2016
- Kerala Real Estate (Regulation and Development) Rules, 2018
- Kerala Real Estate Regulatory Authority (General) Regulations, 2020

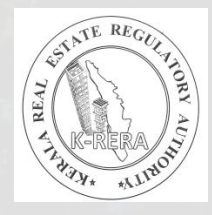

#### INDEX

- Create new user
- Promoter and project registration
  - Account
  - Project details
- Payment
- Ask for more information
- Project quarterly update

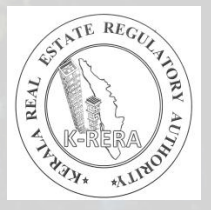

#### **Create New User**

To access the website of the Authority and to create a webpage, first promoters need to create a login ID and password.

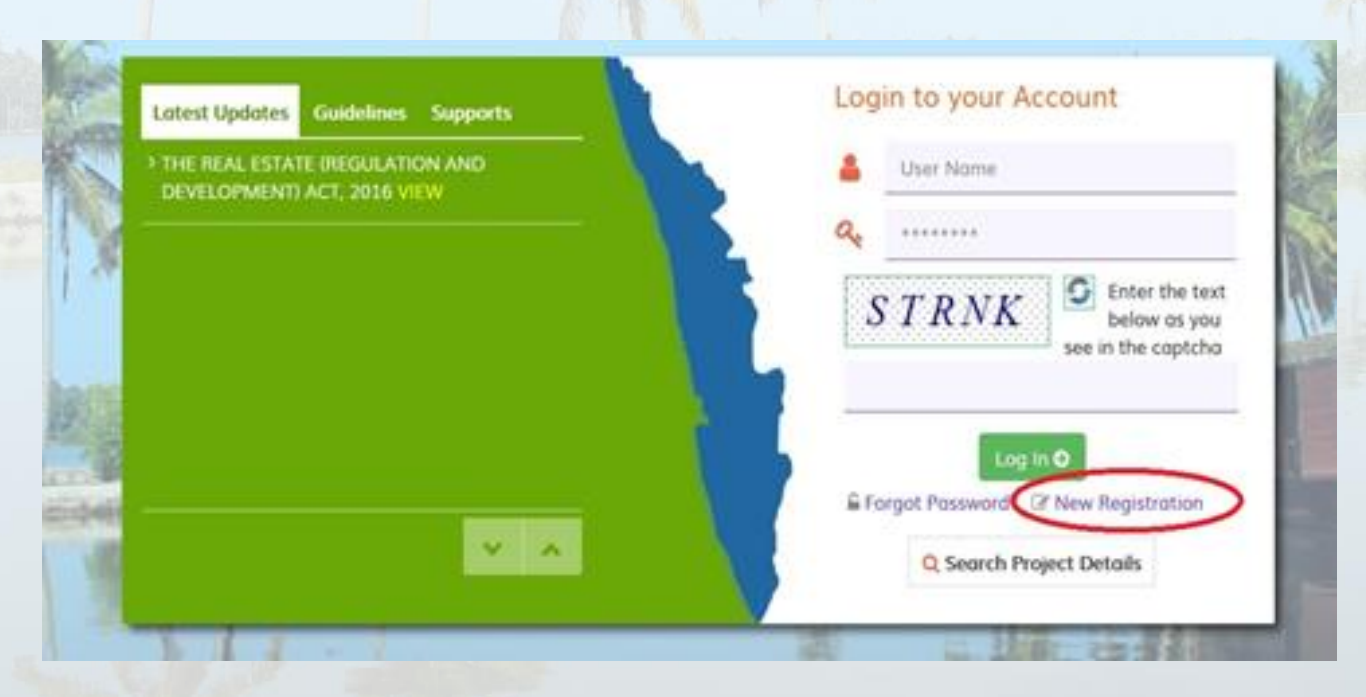

| Kerala Real Estate Regulatory Authority           |                      |
|---------------------------------------------------|----------------------|
| Create New Account                                |                      |
| Select User Type * O Promoter O Real Estate Agent |                      |
| ser Name *                                        |                      |
| User Name                                         |                      |
| assword *                                         | Confirm Password *   |
| Enter New Password                                | Confirm New Password |
| Enter the text below as you see in the captcha    |                      |
| Aobile Number *                                   | E-mail ID            |
| SNYBA                                             |                      |
| Create Use                                        | Go to Login          |
|                                                   |                      |
|                                                   | 45 NTE REGULATOR     |

After clicking on create user, promoters will get an activation link through registered email.

• Activate user profile once and then login to the promoter's webpage.

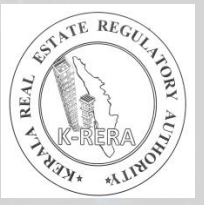

#### Dashboard

#### Kerala RERA

Welcome, NIKH Promoter

#### Dashboard

Account

Promoter's Profile

Add Organizations Other Member

Add Past Experience

Add Track record

Change Password

Project Details

Payment

Download Payment Receipts

 $\mathbf{v}$ 

🗘 Log Out

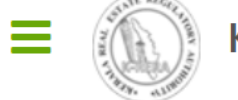

#### Kerala Real Estate Regulatory Authority

#### Status

| Project Name 🔻 | Application Status | Payment/ Submitted Status | Scrutiny Status          | Correction Status | Certificate / Application Preview |
|----------------|--------------------|---------------------------|--------------------------|-------------------|-----------------------------------|
|                | Done               | Payment Done              | Certificate<br>Generated | Not Submitted     | <ul> <li><b>2</b></li> </ul>      |

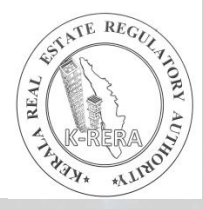

#### Account

- Promoter's profile
  - Address, type and member details,
- Add organization other member details
  - Organization type categorized as Others
- Add past experience details
  - Past experience details for the last 5 years
- Add track record of the promoter
  - Complete experience details
- Change password

### **Project Details**

#### • Project details

- Project Information
  - Add project
    - Type, address, area details
  - Add building permit
    - Can add multiple permit details
  - Add development permit
    - Can add multiple permit details
  - Add bank account details
    - Account details. Only for ongoing projects

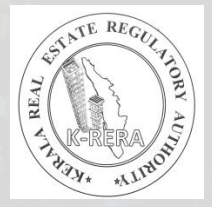

- Add co-promoter/ land owner details
  - Address and type. Upload copy of MOU/ agreement
- Add litigations related to the project
  - Details of cases related to the project
- Building/ Plot details
  - Add building(s) and/or plot(s)
    - Each building, type and number of apartments proposed and booked/sold
    - Area, number of plots and number of plots booked/sold
  - Add task or activity
    - Progress of work

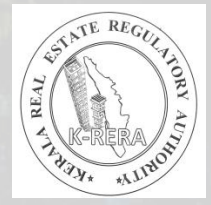

- Common areas and facilities information
  - Add common areas and facilities
    - Proposed or not, progress of work
- Cost Details
  - Add project cost
    - Land cost and building cost
- Professional Details
  - Add project professional details
    - Professionals associated with the project Architect, Engg, CA ect.
- Documents
  - Document upload

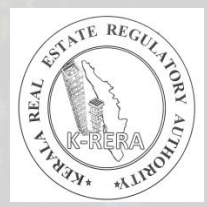

### Payment

- Once completed filling details, promoter need to pay fee for the project registration.
- Project registration fee will be calculated automatically by the area details provide by the promoter
- If the promoter is submitting an already registered project, after filling the details, go to payment menu and submit the application.

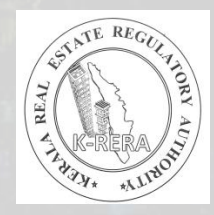

#### **Ask for More Information**

- In case Authority ask for more information from the promoter, the same will be notified to the promoter through SMS and email.
- Promoter can also see the status and comments by the Authority in his dashboard.
- Promoter need to properly edit the application.
- Resubmit the application by clicking on the **Resubmit** button in the payment menu.

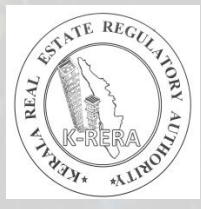

### **Project quarterly update**

- After project registration is completed, promoter need to update status of the project at least once in a quarter.
- Promoter can update required fields and upload additional documents, if any.
- Once updated, the updated details of the project will be shown in the public view.

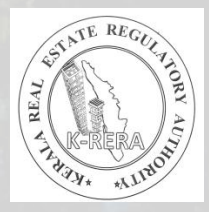

# **Application Withdrawal**

- This facility is available to the promoters after payment of the project registration fee and before certificate generation.
- Promoter need to verify the OTP send through SMS to confirm withdrawal of the application.
- 10% of the registration fee or Rs50000 will be with held by the Authority and remaining amount will be refunded to the promoter.

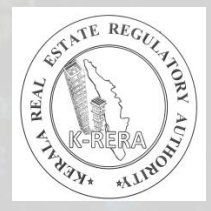

### **Application for change**

- Incase, if there is any change in the information given by the promoter and they need to change it after registration completed
- Promoter need to fill in forms with supporting documents and submit it to the authority.
- If required, promoters can request for a new certificate for registration.

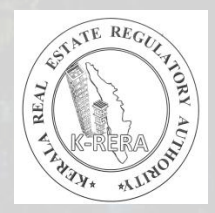

#### Support Details

- IT Support Email <u>helpdesk.krera@gmail.com</u>
- IT Support 9400021337
- Technical Support Email info.rera@kerala.gov.in
- Technical Support 9497680600

# **Thank You**

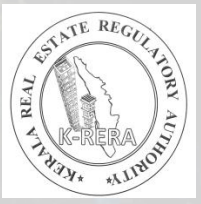